## NEST ACADEMIC

# COLLECTIONS OVERVIEW

All of your West Academic Publishing and Foundation Press<sup>®</sup> eBooks and assessment quizzes are accessible to you by going directly to **eproducts.westacademic.com** and signing in with your law school email address. If you haven't already created an account, it only takes a few minutes.

Follow the instructions on the next page to get started. Once you have created an account, you can access all of your West Academic study aids with the same credentials at **subscription.westacademic.com**.

#### Student Instructions

| Create an Account     | 2 |
|-----------------------|---|
| Casebook Collection   | 3 |
| Assessment            | 6 |
| Study Aids Collection | 9 |

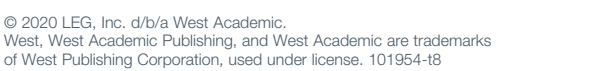

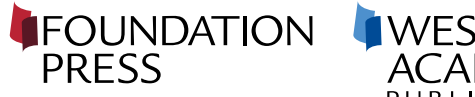

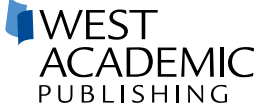

### WEST ACADEMIC CREATE AN ACCOUNT

#### **Student Instructions**

1

Go to eproducts.westacademic.com and Create an Account or Sign In if you've already created an account with West Academic. Be sure to use your **law school email** address when creating an account.

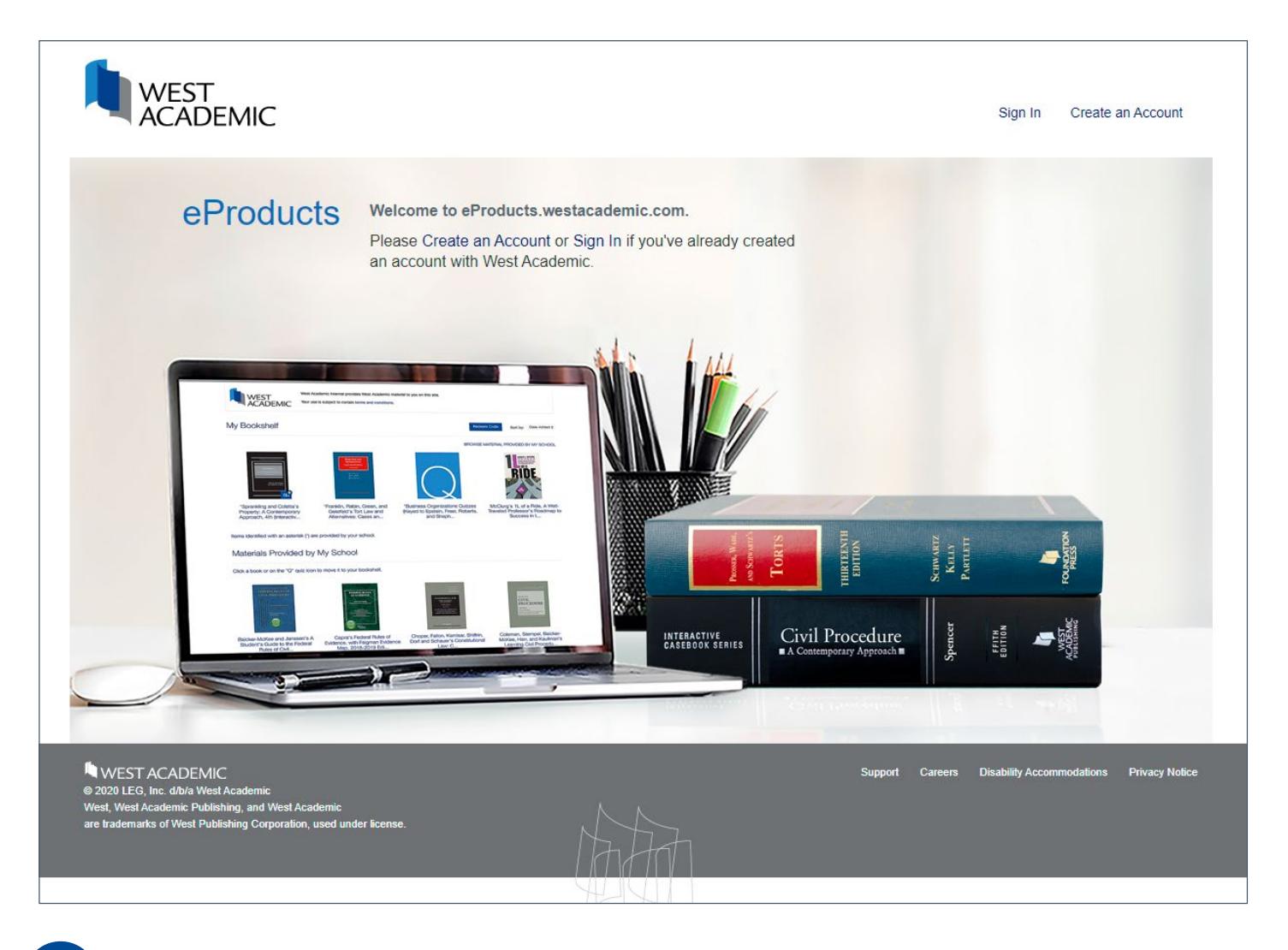

2

You will receive a verification link in the inbox of the email address you used to sign up. Before you get started, you'll need to verify your account by clicking the link in the email you've received.

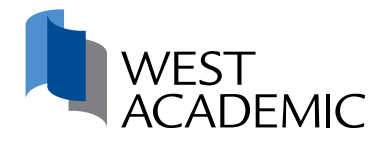

### WEST ACADEMIC CASEBOOK COLLECTION

#### Student Instructions

Your school's subscription to the West Academic Casebook Collection provides you with downloadable eBook versions of your required Foundation Press and West Academic Publishing casebooks, coursebooks, case supplements, statutory supplements, and other required add-on supplements.

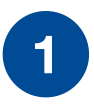

Once you are logged in, look for the available casebooks located below "Materials Provided by My School" and click on your assigned casebook to add it to your bookshelf. **You can add multiple casebooks to your bookshelf.** 

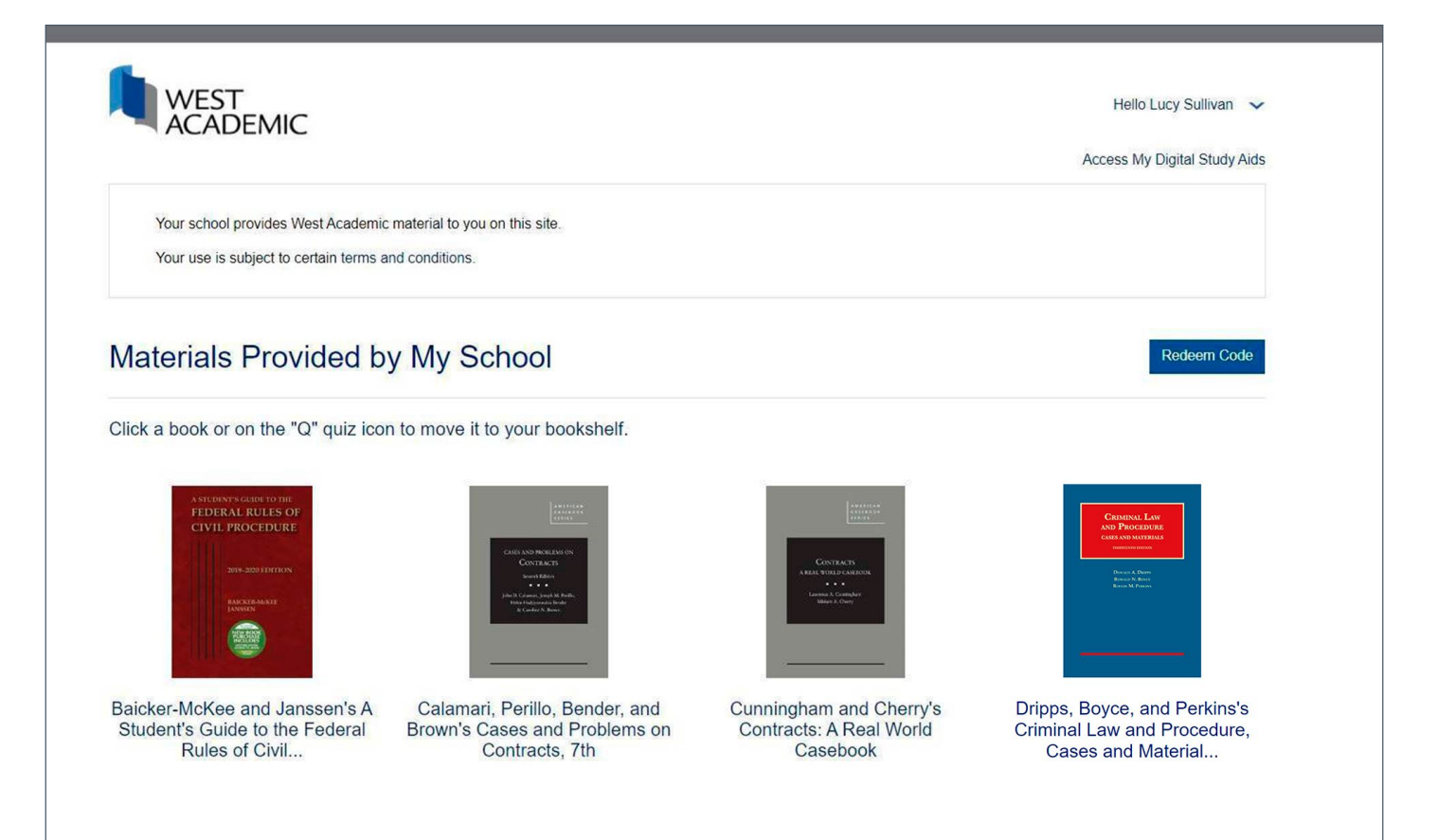

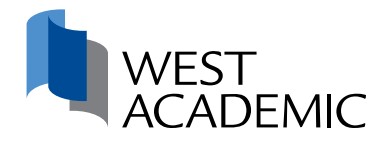

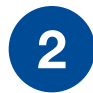

Once your casebook(s) are on your bookshelf, **click on a book to open the product detail page** and access your eBook.

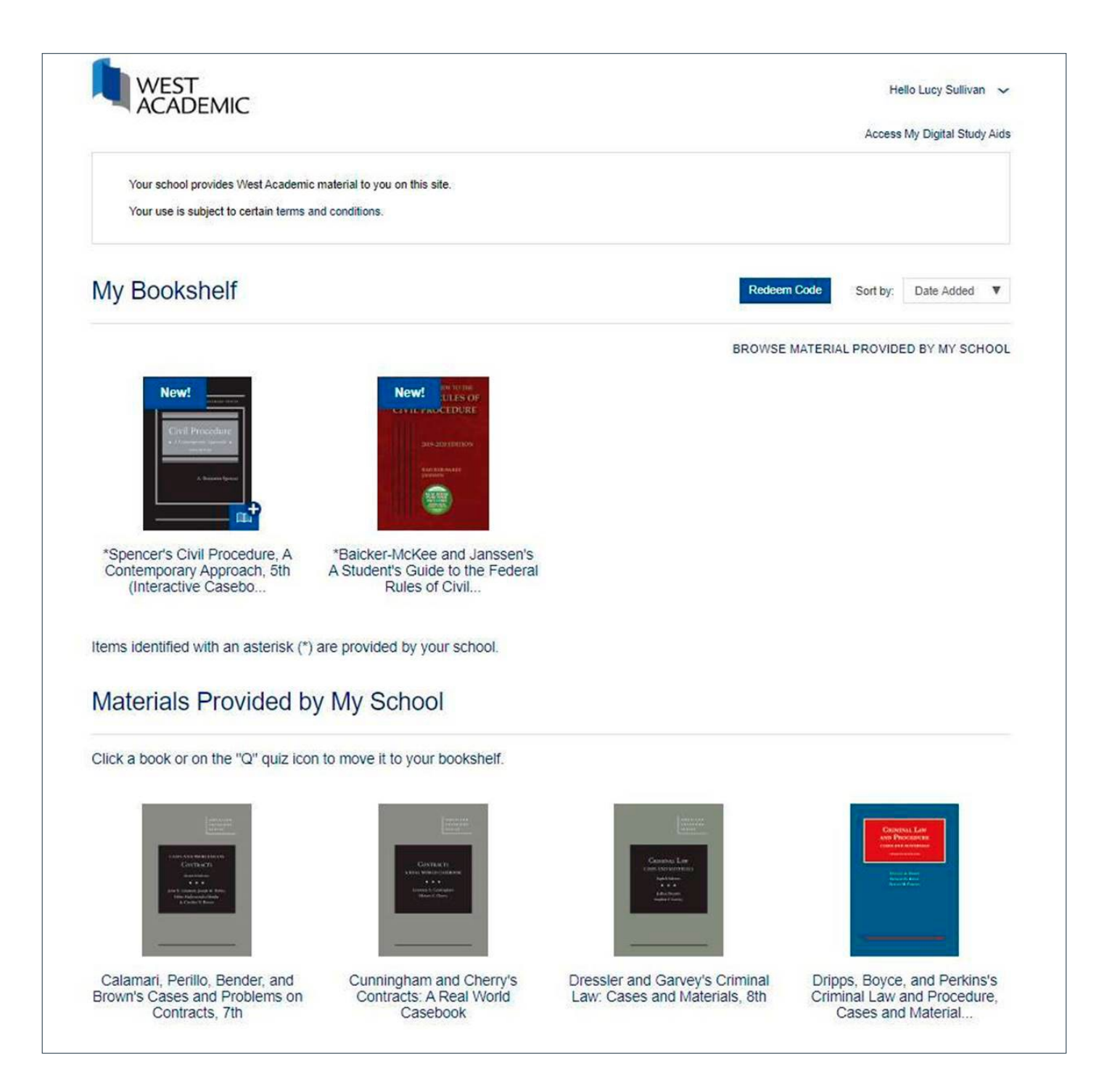

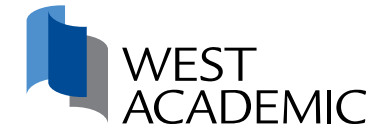

#### Product detail page shown.

| WES ACAI                                                                                                    | Г<br>DEMIC                                                                                                    | Hello Lucy Sullivan 🗸        |
|----------------------------------------------------------------------------------------------------|----------------------------------------------------------------------------------------------------|------------------------------|
|                                                                                                    |                                                                                                    | Access My Digital Study Aids |
| A Studer                                                                                                    | t's Guide to the Federal Rules of Civil Procedure, 2019-2020                                                                                                    |                              |
| 9                                                                                                    |                                                                                                    |                              |
|                                                                                                    | Construction of the second states of the second states of the second sta |                              |
| FEDERAL RULES<br>CIVIL PROCEDUI                                                                                 | A Student's Guide to the Federal Rules of Cir                                                                                                    | vil Procedure, 2019-2020     |
| The second second second second second second second second second second second second second second second se |                                                                                                    |                              |
| 2010-2020 020110                                                                                                | Author(s): Steven F. Baicker-McKee and William M. Janssen                                                                                                    |                              |
| 2019-2029 EDITE:<br>BARRADO                                                                                     | Author(s): Steven F. Baicker-McKee and William M. Janssen                                                                                                    |                              |
| CARGE-SUB-ERVER<br>EARNER<br>EARNER<br>EARNER                                                                   | Author(s): Steven F. Baicker-McKee and William M. Janssen                                                                                                    |                              |
| 2014-2023 (1977)<br>Receive Annual<br>Receive                                                                   | Author(s): Steven F. Baicker-McKee and William M. Janssen           eBook         Enroll in a Course           This book is available offline (Learn More)                                                                                                    |                              |
| UNA ADDA DOTA                                                                                                   | Author(s): Steven F. Baicker-McKee and William M. Janssen         eBook       Enroll in a Course         This book is available offline (Learn More)                                                                                                    |                              |

You also have the option to purchase a "print on demand" softcover edition of your selected books, priced at the cost of printing and shipping.

Note: print-on-demand books will take at least two weeks to arrive.

| ACADEN                                       | AIC Title, Author, ISBN, Series or Keyword                                               | Q Sign in cart                                                |
|----------------------------------------------|------------------------------------------------------------------------------------------|---------------------------------------------------------------|
| asebookPlus                                  | Casebooks Study Aids Collection Study Aids Support                                       |                                                               |
| hopping C                                    | cart 2 Products, 2 Items                                                                 |                                                               |
|                                              | Merritt and Simmons's Learning Evidence: From the<br>Federal Rules to the Courtroom, 4th | Order Summary                                                 |
|                                              | Print on Demand Quantity: 1 A maximum of 1 is allowed                                    | SUBTOTAL 2 ITEMS<br>Subtotal Does Not Include Shipping Or Tax |
|                                              | Edit Save for Later Remove                                                               | Estimate Tax & Shipping 🛛 🗸 🗸                                 |
| tanen<br>EVIDENCE<br>Stransbar<br>energianet | Merritt and Simmons's Learning Evidence: From the<br>Federal Rules to the Courtroom, 4th | Have a Promo Code? 🕑 🔍 🗸                                      |
|                                              | eBook                                                                                    |                                                               |

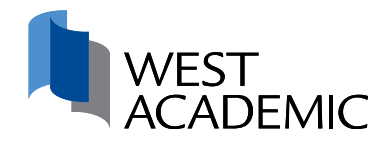

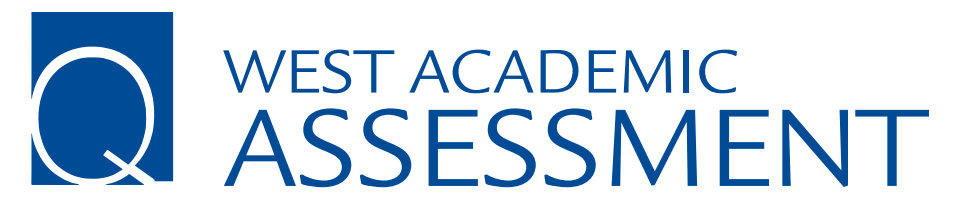

#### **Student Instructions**

Your school's subscription to West Academic Assessment offers multiple-choice, short answer, and essay questions keyed to your West Academic Publishing and Foundation Press casebooks, or available by subject. This easy-to-use platform will help you test your knowledge and prepare for class and exams.

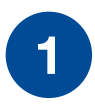

Once you are logged in, look for the "Q" quiz icon located below "Materials Provided by My School" and click on **"Add a Quiz"**.

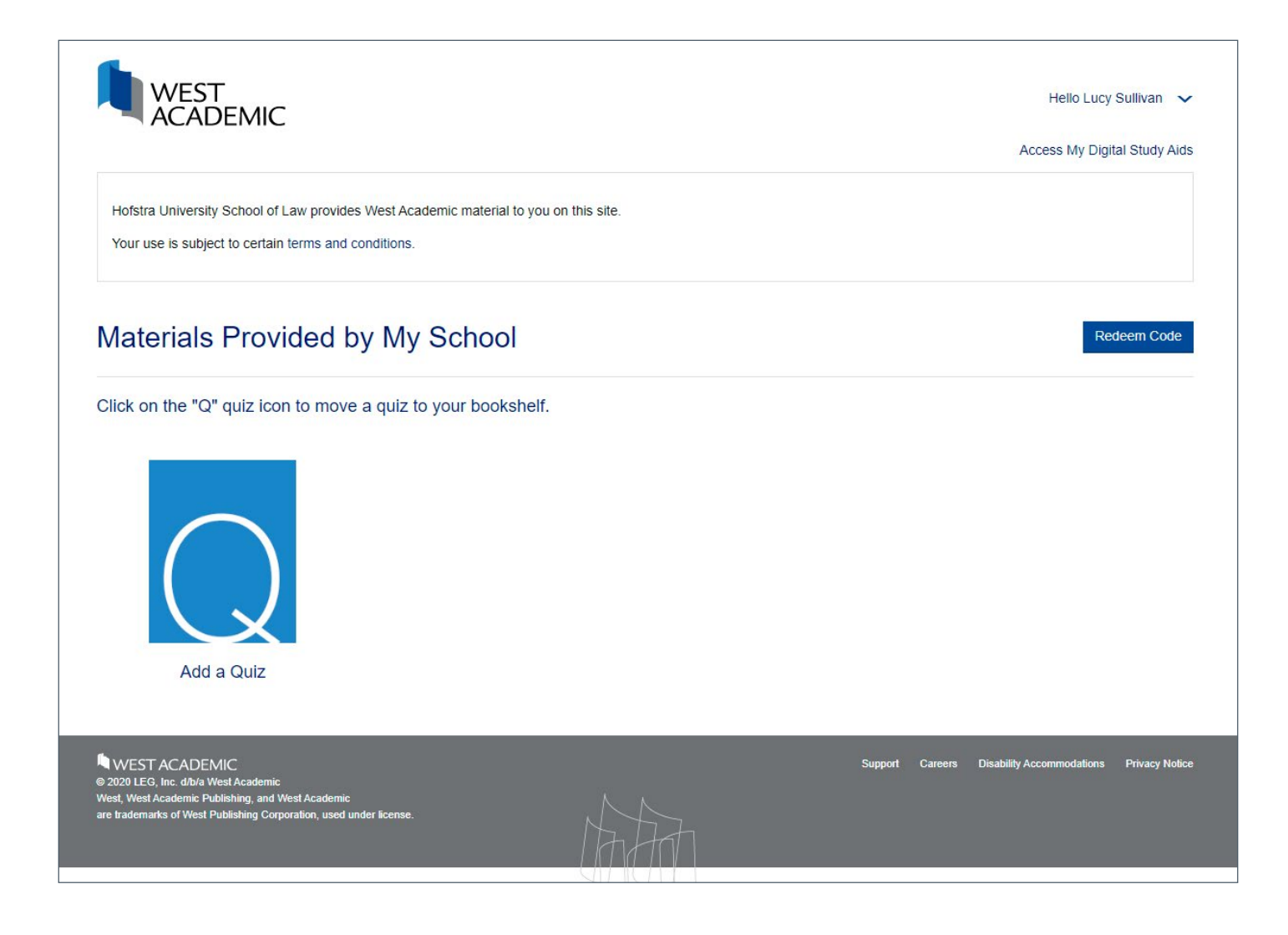

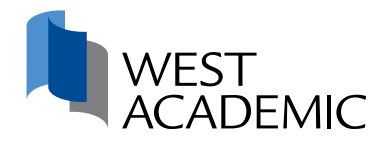

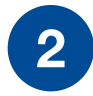

Here you will find the subjects for which there are available quizzes. **Select the subject of the quiz you would like to add to your bookshelf and click "next".** 

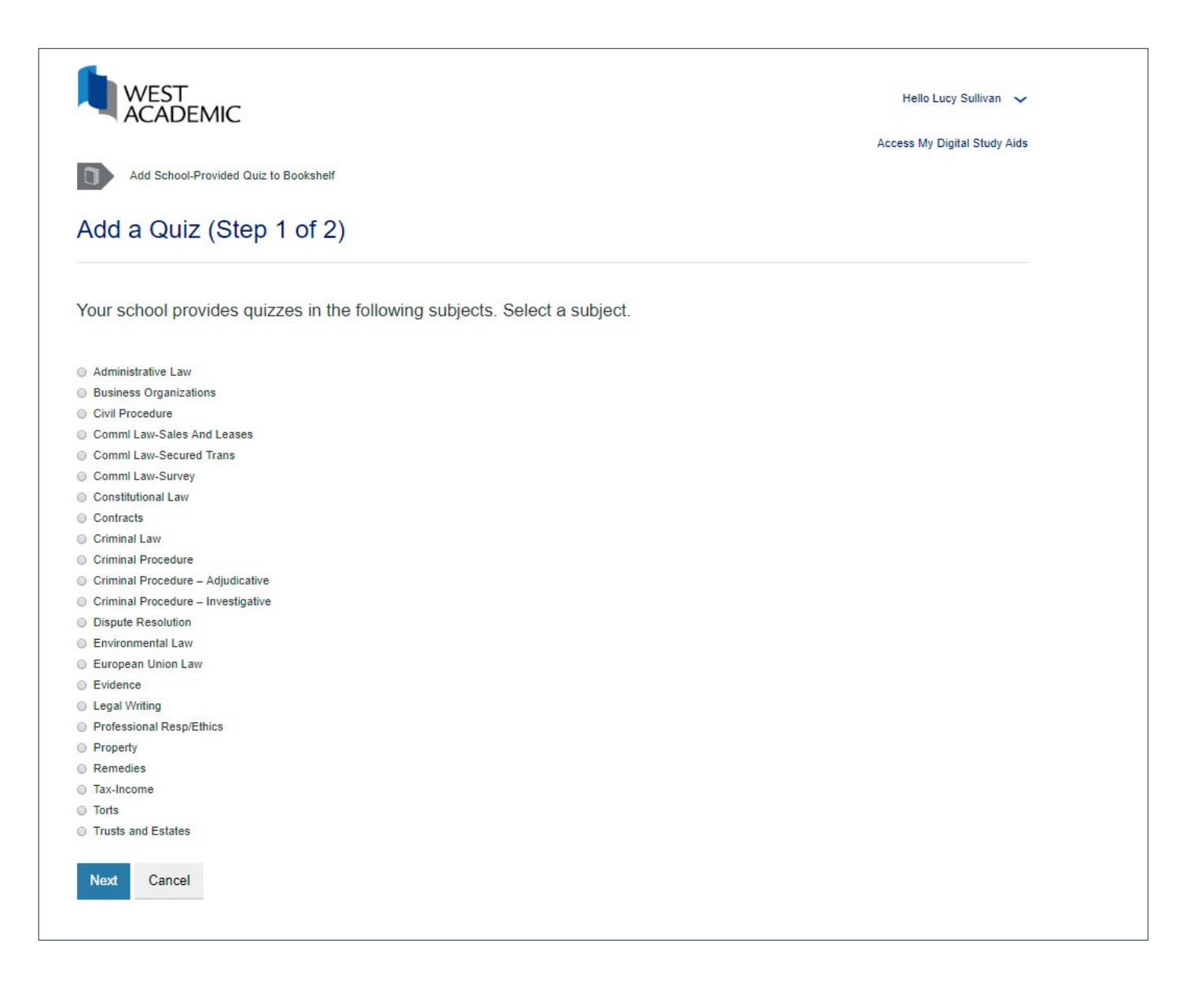

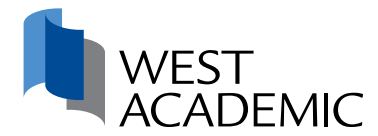

3

Some quizzes are keyed to a specific casebook. If your casebook is not listed, select the first entry in the list **"Do not key to a specific casebook"** and click **"Add Quizzes to Bookshelf"**. You may add multiple quizzes to your bookshelf.

| ACADEMIC                                                                                                    | Hello Lucy Sullivan 🗸        |
|----------------------------------------------------------------------------------------------------|------------------------------|
|                                                                                                    | Access My Digital Study Aids |
| Add School-Provided Quiz to Bookshelf Key Quizzes to Which Casebook                                          |                              |
| Add a Quiz (Step 2 of 2)                                                                                     |                              |
| To which casebook should we key the quizzes? If your casebook is not listed, select the first entry in the I | list.                        |
| Do not key to a specific casebook                                                                            |                              |
| Key to Ashdown, Bacigal, and Gershowitz's Criminal Law, Cases and Comments, 10th                             |                              |
| Key to Bonnie, Coughlin, Jeffries and Low's Criminal Law, 4th                                                |                              |
| Key to Chin and Oliver's Experiencing Criminal Law                                                           |                              |
| Key to Dix's Criminal Law: Cases and Materials 7th                                                           |                              |
| Key to Dressler and Garvey's Criminal Law: Cases and Materials, 8th                                          |                              |
| Key to Dripps, Boyce, and Perkins's Criminal Law and Procedure, Cases and Materials, 13th                    |                              |
| Key to Kennedy's Criminal Law: Cases, Controversies and Problems                                             |                              |
| Key to LaFave's Modern Criminal Law: Cases, Comments and Questions, 6th                                      |                              |
| Key to Lee and Harris's Criminal Law, Cases and Materials, 3d                                                |                              |
| Key to Lee and Harris's Criminal Law, Cases and Materials, 4th                                               |                              |
| Key to Weaver, Burkoff, and Hancock's Criminal Law: A Contemporary Approach, 3d (Interactive Case)           | book Series)                 |

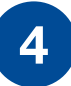

If your professor creates a course, you will receive an email with instructions for how to take a quiz. If you need help, contact **(877) 888-1330**.

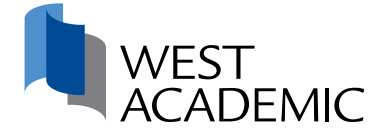

### WEST ACADEMIC STUDY AIDS COLLECTION

#### **Student Instructions**

Your school's subscription to the West Academic Study Aids Collection provides unlimited digital access to hundreds of trusted study aids covering virtually every law school course.

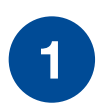

Go to subscription.westacademic.com and sign in with your law school email address.

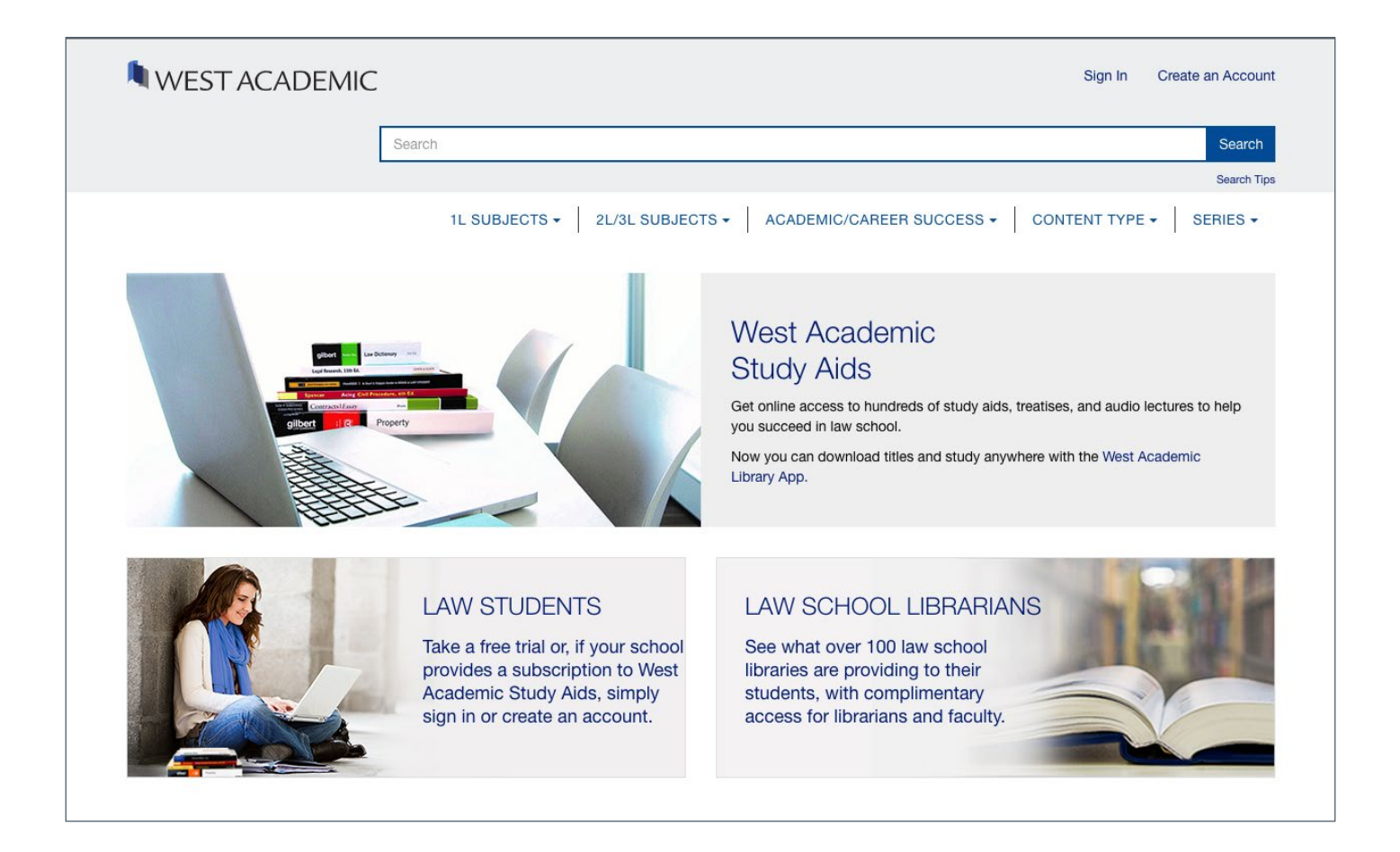

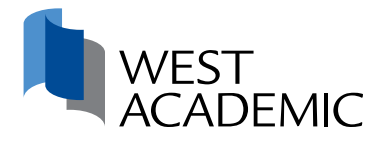

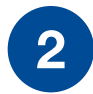

Once logged into your account, you can search by content type, subject, or series, listen on the go with audio books and lectures, and even highlight and take notes just like you would in a book.

| NEST ACADI                                                                                                    | EMIC                                                                        |                                                                                                    |                                       |                                           | Hello Rachel Stock 🗸                            |
|----------------------------------------------------------------------------------------------------|-----------------------------------------------------------------------------|----------------------------------------------------------------------------------------------------|---------------------------------------|-------------------------------------------|-------------------------------------------------|
|                                                                                                    |                                                                             |                                                                                                    |                                       | Ac                                        | ccess My eProducts Bookshelf                    |
|                                                                                                    | Search                                                                      |                                                                                                    |                                       |                                           | Search                                          |
|                                                                                                    |                                                                             |                                                                                                    |                                       |                                           | Search Tips                                     |
| 1L SUBJECTS + 2L/3L SUBJECTS + ACADEMIC/CAREER SUCCESS + CONTENT TYPE + SERIES + MY FAVORITES                                                                                                    |                                                                             |                                                                                                    |                                       |                                           |                                                 |
| STUDY AIDS<br>DIGITAL COLLECTION<br>West Academic Study Aids is provided to you by your law school library. The content includes our audio lectures and interactive Exam<br>Pro practice questions that let you prepare for multiple choice exams. |                                                                             |                                                                                                    |                                       |                                           |                                                 |
| · Conta                                                                                                    |                                                                             |                                                                                                    |                                       | , , , , , , , , , , , , , , , , , , ,     |                                                 |
|                                                                                                    |                                                                             |                                                                                                    |                                       |                                           |                                                 |
| RE                                                                                                    | RECENTLY VIEWED MOST POPULAR AT YOUR SCHOOL                                 |                                                                                                    |                                       | R SCHOOL                                  |                                                 |
| The Bar Exam                                                                                                    | LAW SCHOOL LEGENDS<br>Administrative Law<br>Profess Fass J. Benker<br>ADDIO | THE TOAL PERSONNEL<br>SURVIVAL<br>MANUAL<br>WITHOULE<br>WITHOULE<br>WITHOULE<br>CONTINUE<br>CONTINUE | C C C C C C C C C C C C C C C C C C C | Buines<br>Displayers                      | Pictor te Procedure<br>Simulations<br>Venetoria |
| The Bar Exam in a<br>Nutshell                                                                                                    | Law School Legends<br>Audio on                                              | The Legal Research<br>Survival Manual with                                                           | Office Hours on<br>Criminal Procedure | Office Hours on<br>Business Organizations | Civil Procedure<br>Simulations: Bridge to       |
|                                                                                                    |                                                                             | View All Recently Viewed ►                                                                           |                                       |                                           | View the Most Popular ►                         |
|                                                                                                    |                                                                             |                                                                                                    |                                       |                                           |                                                 |

If you have any questions, please contact the West Academic support team at **(877) 888-1330** or **support@westacademic.com**.

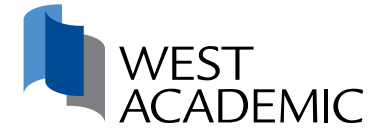